The purpose of the Quick Reference Guide for Direct Data Entry On-Boarding is to provide the Senior Prescribing Authority and Legal Signature Authority (if needed) with step-by-step instructions on the on-boarding process. If questions or concerns should arise during the on-boarding process, contact the help desk at 866-439-4082.

The senior prescribing authority must have a SCIAPPS account to proceed. If the senior prescribing authority does not have a SCIAPPS account, please select and print the Quick Reference Guide for Establishing a New Account on the SCIAPPS home page (<u>https://www.scdhec.gov/apps/health/sciapps</u>) and follow the step-by-step instructions to establish a new account.

## Logging into SCIAPPS

To begin the on-boarding enrollment process for Direct Data Entry with an existing SCI PAS account, Senior Prescribing Authority should go to: <u>https://www.scdhec.gov/apps/health/sciapps</u>

| Home<br>Login<br>New Account | Email address Password                                               |
|------------------------------|----------------------------------------------------------------------|
|                              | Enter your email address and<br>password provided. Click Sign<br>In. |

## Navigating To Direct Data Entry Enrollment

| Home            | SCIAPPS Dashboard                                                                                                    |                                                          |
|-----------------|----------------------------------------------------------------------------------------------------|----------------------------------------------------------|
| Dashboard       |                                                                                                    |                                                          |
| Change Password | Provider                                                                                                    |                                                          |
| Logoff          | Test Facility     Identifiers       101 Test St     FEIN : 12-1234567       Columbia, SC 29201     NPI : 1234567899       Update Provider     Change Provider |                                                          |
|                 | Enrollments & Applications                                                                                                    | Click on the Direct<br>Data Entry<br>Enrollment entry in |
|                 | Direct Data Entry Enrollment                                                                                                    | the Enrollments &                                        |
|                 | More Enrollments & Applications:<br>Select Application To Add                                                                                                 | Applications section<br>of the SCIAPPS<br>Dashboard.     |
|                 |                                                                                                    |                                                          |

## Direct Data Entry Enrollment Overview Page

The overview page shows the enrollment items as well as the link to launch the registry.

| D H E C                                                                                                    | Direct Data Entry | r Enrollment               |                                       | Enroll             | 556555 - Test Facility | testnurse@test.com |  |  |
|----------------------------------------------------------------------------------------------------|-------------------|----------------------------|---------------------------------------|--------------------|------------------------|--------------------|--|--|
| SCIAPPS Dashboard Logoff Nurse Direct Data Entry Enrollment                                                              |                   |                            |                                       |                    |                        |                    |  |  |
| Review & Subm                                                                                                    | it                | Enrollment Items           |                                       |                    |                        |                    |  |  |
| User Agreement (DHEC 0869)                                                                                               |                   | Form                       | Status                                | Completed          |                        |                    |  |  |
|                                                                                                    |                   | User Agreement (DHEC 0869) | This form has not yet been completed. |                    | Not Complet            | red                |  |  |
| School nurse must complete the User<br>Confidentiality Agreement (DHEC<br>0869). Click on User Agreement<br>(DHEC 0869). |                   | Ser                        | ess is permitted                      | I to the registry. |                        |                    |  |  |

## User Confidentiality Agreement (DHEC 0869)

| D H E                                                                         | C<br>Direct Data Ent                                                                                                    | ry Enrollment        |                                                                                                    |                                                                                                    |                                                                                                    | Enroll                      | 556555 -                       | - Test Facility                       | testnurse@test.co                      |
|-------------------------------------------------------------------------------|----------------------------------------------------------------------------------------------------|----------------------|----------------------------------------------------------------------------------------------------|----------------------------------------------------------------------------------------------------|----------------------------------------------------------------------------------------------------|-----------------------------|--------------------------------|---------------------------------------|----------------------------------------|
| SCIAPPS Da                                                                    | ashboard                                                                                                    | PIN: 5565            | 55                                                                                                   |                                                                                                    |                                                                                                    |                             |                                |                                       |                                        |
| Direct Data Entry Enrollment<br>Review & Submit User Confidentiality Agreemel |                                                                                                    |                      |                                                                                                    | t of<br>mer                                                                                                    | Health and Environmental Control South                                                                                                    | Carolin                     | a Immi                         | unization                             | Registry -                             |
| User Agreem                                                                   | nent (DHEC 0869)                                                                                                    | This agree<br>(DHEC) | ment governs my access to the So                                                                     | uth Ca                                                                                                    | rrolina Immunization Registry developed and maintained by the South Carolina Department of Health and Environmental Control                                                                                                    |                             |                                |                                       |                                        |
|                                                                               | The Registry is a statewide, confidential computer<br>not limited to, patient identifiable and protected he<br>Access to the Registry is by individual user identif |                      |                                                                                                    |                                                                                                    | zed database of patient immunization information. Registry records co<br>alth information. Users of the Registry are required by law to safeguard<br>ication and password.<br>the South Carolina Immunization Registry, I agree as follows: | nstitute cor<br>the confide | fidential inf<br>entiality and | formation that r<br>I security of thi | may include, but is<br>is information. |
| Agree                                                                         |                                                                                                    |                      | iired fo                                                                                             | or Registry access.                                                                                            |                                                                                                    |                             |                                |                                       |                                        |
| Agree   1 understand that Registry information is o                           |                                                                                                    |                      | confidential patient information that should only be disclosed to persons aut                        | horized to re                                                                                                  | ceive it.                                                                                                    |                             |                                |                                       |                                        |
|                                                                               |                                                                                                    |                      | vill only disclose Registry inform                                                                   | ation a                                                                                                    | is required for patient care or as authorized by law.                                                                                                    |                             |                                |                                       |                                        |
| ass the Registry as neces                                                     |                                                                                                    |                      | ecess                                                                                                | ary to update Registry records or obtain information to treat a patient or for o                               | ther purpos                                                                                                    | es allowed b                | y DHEC                         |                                       |                                        |
| 9                                                                             | School nurse                                                                                                    | must rea             | ad and agree with                                                                                    | I                                                                                                    | included, any false, inaccurate, or misleading information in the Registry.                                                                                                    |                             |                                |                                       |                                        |
| a<br>l                                                                        | all of the elements contained in the<br>User Confidentiality Agreement (DHEC<br>0869). School nurse will acknowledge                                                |                      |                                                                                                    | the Registry unless necessary to provide patient treatment or to print imm<br>lations.                         | unization re                                                                                                    | cords or cert               | ificates or                    |                                       |                                        |
| (                                                                             |                                                                                                    |                      |                                                                                                    | pistry as a confidential patient record and protected health information under federal and state privacy laws. |                                                                                                    |                             |                                |                                       |                                        |
| for each of elements.                                                         |                                                                                                    |                      | vord to anyone else or allow anyone else to access the Registry using my identification or password. |                                                                                                    |                                                                                                    |                             |                                |                                       |                                        |
|                                                                               |                                                                                                    |                      | I will not access the Registry using                                                                 | anyoi                                                                                                    | ne else's identification or password.                                                                                                    |                             |                                |                                       |                                        |

| D H F C Direct Data Entry Enro         | Dilment Enroll 556555 - Tes                                                                                                    | st Facility testnurse@test.com                                                                                                    |  |  |  |  |
|----------------------------------------|----------------------------------------------------------------------------------------------------|----------------------------------------------------------------------------------------------------|--|--|--|--|
| SCIAPPS Dashboard                      | Agree<br>I will not compile any aggregate data or statistics from Registry unless expressly authorized in writing by the Director of the DHEC Immunization<br>Division or his/her designee.                                                                                        |                                                                                                    |  |  |  |  |
| Logoff<br>Direct Data Entry Enrollment | Agree           I will contact the DHEC Immunization Division at 1-866-439-4082 if I have any questions about accessing or using Registry information.                                                                                                    |                                                                                                    |  |  |  |  |
| Review & Submit                        | Agree           Inderstand that Registry access is a privilege, not a right, and that DHEC can terminate access if I violate any of these conditions.                                                                                                    | inderstand that Registry access is a privilege, not a right, and that DHEC can terminate access if I violate any of these conditions. |  |  |  |  |
| User Agreement (DHEC 0869)             | Agree Understand that misuse of the Registry or disclosure of Registry information in violation of this Agreement and federal and state privacy laws may result in civil and/or criminal prosecution, penalties, or legal action.                                                  | / also                                                                                                    |  |  |  |  |
|                                        | Agree I understand that my obligations under this Agreement will continue after termination of my employment.                                                                                                    | After checking all                                                                                                    |  |  |  |  |
|                                        |                                                                                                    | of the Agree                                                                                                    |  |  |  |  |
|                                        | Signature                                                                                                    | boxes, the last                                                                                                    |  |  |  |  |
|                                        | By signing this Agreement, I agree that I have read, understand, and will comply with the conditions outlined in this Agreement. I agree the confidentiality of the South Carolina Immunization Registry, and understand the consequences if I violate the terms of this Agreement | step is your                                                                                                    |  |  |  |  |
|                                        | Enter your e-mail address as your electronic                                                                                                    | electronic                                                                                                    |  |  |  |  |
|                                        | signature:                                                                                                    | signature. Please                                                                                                    |  |  |  |  |
|                                        | Save                                                                                                    | enter your e-                                                                                                    |  |  |  |  |
|                                        | DHEC 0869                                                                                                    | mail address as                                                                                                    |  |  |  |  |
|                                        | 1                                                                                                    | your electronic                                                                                                    |  |  |  |  |
|                                        |                                                                                                    | signature. Click                                                                                                    |  |  |  |  |
|                                        |                                                                                                    | Save.                                                                                                    |  |  |  |  |

| D H E                                | Direct Data Entry |                            | Enroll                        | 556555 - Test Facility | testnurse@test.com                          |  |  |
|--------------------------------------|-------------------|----------------------------|-------------------------------|------------------------|---------------------------------------------|--|--|
| SCIAPPS D                            | ashboard          | Nurse Direct Data En       | try Enrollment                |                        |                                             |  |  |
| Review & S                           | ubmit             | Enrollment Items           |                               |                        |                                             |  |  |
| User Agreer                          | ment (DHEC 0869)  | Form                       | Status                        | Completed              |                                             |  |  |
|                                      |                   | User Agreement (DHEC 0869) | This form has been completed. | 11/16/2015 10:40:26    | 11/16/2015 10:40:26 AM - testnurse@test.com |  |  |
|                                      |                   |                            |                               |                        |                                             |  |  |
|                                      |                   | Registry Access            |                               |                        |                                             |  |  |
|                                      |                   | $\leq \geq$                |                               |                        |                                             |  |  |
|                                      | After succes      | sfully completing the Use  | er                            |                        |                                             |  |  |
| Confidentiality Agreement, access is |                   |                            |                               |                        |                                             |  |  |
|                                      | immediately       | granted to SCI Registry.   |                               |                        |                                             |  |  |
|                                      | Click Launch      | Registry.                  |                               |                        |                                             |  |  |
|                                      |                   |                            |                               |                        |                                             |  |  |